## GPS DATA ANALYSIS PROCEDURE

## **Outline of GPS data**

The GPS receiver output data or record tracks, the time, accuracy, etc. in NMEA format. NMEA is acronym for the National Marine Electronics Association. There are different types of NMEA messages. Some of those that are applicable to GPS receivers are listed below.

- GPGGA: essential fix data which provides 3D location and accuracy data.
- GPRMC: has its own version of essential GPS pvt (position, velocity, time) data.
- GPDPT: Depth
- GPVTG: Speed over ground and tracking offset.

The GPGGA message has enough information for this Manual's system. To understand the NMEA message structure, examine the \$GPGGA message as shown below, this particular message was an output from GPS receiver:

\$GPGGA,031959,1235.0071,N,10122.5079,E,1,16,0.7,3.6,M,,,,\*0C

031959 is the time stamp: UTC time in hours, minutes and seconds.

1235.0071 is the latitude in the DDMM.MMMM format.

N denotes north latitude.

10122.5079 is the longitude in the DDDMM.MMMM format.

E denotes east longitude.

1 denotes the fixed quality: 1 =independent

2 = Differentially correct coordinate (e.g., WAAS, DGPS)

3 = PPS fix

4 = RTK fix coordinate (centimeter precision)

5 = RTK Float (decimeter precision.

16 denotes number of satellites used in the coordinate.

0.7 denotes the HDOP (horizontal dilution of precision).

3.6 denotes altitude, meters, above mean sea level.

M denotes units of altitude (eg. meters or feet)

(empty field): Height of geoid (mean sea level) above WGS84 ellipsoid

(empty field) time in seconds since last DGPS update

(empty field) DGPS station ID number

\*0c is the checksum data, always begins with \*

The NMEA of GPS is saved in text format. Here, the resource distribution is mapped with Microsoft Excel.

a. Loading NMEA data with Excel

Open text file data by using Excel program File -> Open --> All Files At Text Import Wizard – Step 1 of 3, select "Fix width", "Next"

| Text Import Wizard - Step 1 of 3                                                                                                    | <b>x</b> |
|----------------------------------------------------------------------------------------------------|----------|
| The Text Wizard has determined that your data is Delimited.<br>If this is correct, choose Next, or choose the data type that best describes your data.                                                                                          |          |
| Choose the file type that best describes your data:<br>Delimited - Characters such as commas or tabs separate each field.                                                                                                    |          |
| Start import at row:       1       Image: Start import at row:       874 : Thai (Windows)                                                                                                    | •        |
| Preview of file D: \My Documents \CFMD General \Activities 2106 \RIHN 2016 \GP\20140421_001.TXT.                                                                                                    |          |
| 1 \$IIZDA,025130,21,04,2014,-07,00*70<br>2 \$IIVTG,278.5,T,,2.3,N,4.3,K,A*59<br>3 \$IIGGA,025131,1234.8355,N,10122.7301,E,1,09,1.1,0.7,M,,,,*06<br>4 \$IIRMC,025131,A,1234.8355,N,10122.7301,E,2.3,278.5,210414,,,A*62<br>5 \$IIDPT,8.3,0.0,*67 |          |
| Cancel < Back Next > Finish                                                                                                    |          |

b. At Text Import Wizard – Step 2 of 3, separate cells by hour, minute, second, degree, min., lat., degree, minute, and long., and select "Next"

| Text Import Wizard - Step 2 of 3                                                                                                    | ? <mark>×</mark> |
|----------------------------------------------------------------------------------------------------|------------------|
| This screen lets you set field widths (column breaks).<br>Lines with arrows signify a column break.                                                     |                  |
| To CREATE a break line, click at the desired position.<br>To DELETE a break line, double click on the line.<br>To MOVE a break line, click and drag it. |                  |
| Data <u>preview</u><br>10 20 <u>30 40 50 60</u>                                                                                                    |                  |
| <pre>\$ \$ \$ \$ \$ \$ \$ \$ \$ \$ \$ \$ \$ \$ \$ \$ \$ \$ \$</pre>                                                                                     | 52               |
| Cancel < <u>B</u> ack <u>N</u> ext >                                                                                                    | > <u>F</u> inish |

c. At Text Import Wizard - Step 3 of 3, select "General", "Finish"

| Text Import Wizard - Step 3 of 3                                                                                                    |                                                                                                    | ? ×          |
|----------------------------------------------------------------------------------------------------|----------------------------------------------------------------------------------------------------|--------------|
| This screen lets you select each col<br>Column data format<br>© <u>G</u> eneral<br>© <u>T</u> ext<br>© <u>D</u> ate: DMY                                                                          | umn and set the Data Format.<br>'General' converts numeric values to numbers, date values to da<br>remaining values to text.<br><u>A</u> dvanced | tes, and all |
| Data greview                                                                                                    |                                                                                                    |              |
| Ceneral GeGeGeCceCeneral<br>\$IIZDA,025130,21,04,201<br>\$IIVTG,278.5,T,,,2.3,N,<br>\$IIGGA,025131,1234.8355<br>\$IIRMC,025131,A,1234.835<br>\$IIRMC,025131,A,1234.83<br>\$IIDPT,8.3,0.0,*67<br>< | CeCeneCeneralCeCeneral<br>4,-07,00*70<br>4.3,K,A*59<br>,N,10122.7301,E,1,09,1.1,0.7,M,,,,*06<br>355,N,10122.7301,E,2.3,278.5,210414,,,A*62       | *            |
|                                                                                                    | Cancel < Back Next >                                                                                                    | Einish       |

d. The Excel data sheet will be displayed as follows:

|    | Α        | В       | С  | D   | E  | F      | G  | Н       | I        | J   | K       | L M N                            |
|----|----------|---------|----|-----|----|--------|----|---------|----------|-----|---------|----------------------------------|
| 1  | "\$IIGGA | "<br>/  | 2  | 51  | 3  | 31 "," | 12 | 34.8355 | ","N","  | 101 | 22.7301 | ",E,1,09,1.1,0.7,M,,,,*06"       |
| 2  | "\$IIRMC | "       | 2  | 51  | 3  | 31 "," | "A | ,"1234. | 8355","  | "N, | 1"122.7 | 3"01,E,2.3,278.5,210414,,,,A*62" |
| 3  | "\$IIDPT | "       | 8  | "3, |    | 00"    | *  | "67     |          |     |         |                                  |
| 4  | "\$IIZDA | ,"      | 2  | 51  | 3  | 31 "," | 21 | ",04,20 | 1"4","-  | "07 | ,"00*71 |                                  |
| 5  | "\$IIVTG | "<br>/  | 27 | 2   | "1 | ,"T    | "  | ,"",1.9 | ,N,"3.5  | ",К | ,"A*5F  |                                  |
| 6  | "\$IIGGA | "<br>/  | 2  | 51  | 1  | 32 "," | 12 | 34.8354 | ","N","  | 101 | 22.7295 | ",E,1,09,1.1,0.3,M,,,,*0C"       |
| 7  | "\$IIRMC | "<br>/  | 2  | 51  | 3  | 32 "," | "A | ,"1234. | 8354","  | "N, | 1"122.7 | 2"95,E,1.9,272.1,210414,,,,A*6B" |
| 8  | "\$IIDPT | "<br>/  | 8  | "1, |    | 00"    | *  | "65     |          |     |         |                                  |
| 9  | "\$IIZDA | ,"<br>/ | 2  | 51  | 1  | 33 "," | 21 | ",04,20 | 1"4","-  | "07 | ,"00*73 |                                  |
| 10 | "\$IIVTG | "<br>/  | 25 | 6   | "3 | ,"T    | "  | ,"",2.5 | ,N,"4.7  | ",К | ,"A*51  |                                  |
| 11 | "\$IIGGA | "<br>/  | 2  | 51  | 1  | 33 "," | 12 | 34.8351 | ","N","  | 101 | 22.7289 | ",E,1,09,1.1,0.7,M,,,,*01"       |
| 12 | "\$IIRMC | "       | 2  | 51  | 3  | 33 "," | "A | ,"1234. | 8351","  | "N, | 1"122.7 | 2"89,E,2.5,256.3,210414,,,,A*69" |
| 13 | "\$IIDPT | "<br>/  | 8  | "0, |    | 00"    | *  | "64     |          |     |         |                                  |
| 14 | "\$IIZDA | ,"      | 2  | 51  | 3  | 33 "," | 21 | ",04,20 | 1"4","-  | "07 | ,"00*73 |                                  |
| 15 | "\$IIVTG | "<br>/  | 25 | 9   | "0 | ,"T    | "  | ,"",1.8 | ,N,"3.3  | ",K | ,"A*50  |                                  |
| 16 | "\$IIGGA | "<br>/  | 2  | 51  | 1  | 34 "," | 12 | 34.835  | ","N","1 | 01  | 22.7284 | ",E,1,09,1.1,0.8,M,,,,*05"       |
| 17 | "\$IIRMC | "<br>/  | 2  | 51  | 1  | 34 "," | "A | ,"1234. | 8350","  | "N, | 1"122.7 | 2"84,E,1.8,259.0,210414,,,,A*60" |
| 18 | "\$IIDPT | "<br>/  | 8  | "3, |    | 00"    | *  | "67     |          |     |         |                                  |
| 19 | "\$IIZDA | "<br>/  | 2  | 51  | 3  | 35 "," | 21 | ",04,20 | 1"4","-  | "07 | ,"00*75 |                                  |
| 20 | "\$IIVTG | "<br>/  | 24 | 6   | "8 | ,"T    | "  | ,"",1.9 | ,N,"3.6  | ",K | ,"A*52  |                                  |
| 21 | "\$IIGGA | "<br>/  | 2  | 51  | 1  | 35 "," | 12 | 34.8347 | ","N","  | 101 | 22.7279 | ",E,1,09,1.1,0.6,M,,,,*0E"       |
| 22 | "\$IIRMC | "<br>/  | 2  | 51  | 1  | 35 "," | "A | ,"1234. | 8347","  | "N, | 1"122.7 | 2"79,E,1.9,246.8,210414,,,,A*62" |
| 23 | "\$IIDPT | ,"      | 8  | "2, | "  | 00"    | ,* | "66     |          |     |         |                                  |
| 24 | "\$IIZDA | ,       | 2  | 51  |    | 36 "," | 21 | ",04,20 | 1"4","-  | "07 | ,"00*76 |                                  |
| 25 | "\$IIVTG | ,"      | 23 | 2   | "7 | ,"T    | ", | ,"",1.8 | ,N,"3.4  | ",K | ,"A*5D  |                                  |
| 26 | "\$IIGGA | ,"      | 2  | 51  |    | 36 "," | 12 | 34.8343 | ","N","  | 101 | 22.7276 | ",E,1,09,1.1,1.1,M,,,,*00"       |
| 27 | "\$IIRMC | ,"      | 2  | 51  | 3  | 36 "," | "A | ,"1234. | 8343","  | "N, | 1"122.7 | 2"76,E,1.8,232.7,210414,,,,A*67" |

e. Move cursor into cell which indicates "\$IIGGA" where information on time, and position (Latitude and Longitude) are contained, use right bottom mouse click for drop down menu. Select "Filter", "Filter by Selected Cell's Value".

|    | A1 Tah     | oma - 11 -            | A 🛪 📆          | - % , 🚿                    |                  |             |                 |                        |          | <b>^</b> |     |         |            |             |             | _ |
|----|------------|-----------------------|----------------|----------------------------|------------------|-------------|-----------------|------------------------|----------|----------|-----|---------|------------|-------------|-------------|---|
|    | AB         | I≣                    | 🆄 • <u>A</u> • | 4.0 .00 +a+<br>.00 →.0 +a+ |                  | E           | F               | G                      | Н        |          | I   | J       | K          | L           | М           |   |
| 1  | "\$IIGĢ∆ ' | 12                    | 51             | 21                         |                  |             | 12              | 34.8355                | ","N","  |          | 101 | 22.7301 | ",E,1,09,1 | .1,0.7,M,,, | ,*06"       |   |
| 2  | "\$IIRN 💑  | Cu <u>t</u>           |                |                            | ","              |             | "A              | ,"1234.                | 8355","  | "N,      |     | 1"122.7 | 3"01,E,2.3 | 3,278.5,210 |             | " |
| 3  | "\$IIDF 🗈  | <u>С</u> ору          |                |                            | 00"              |             | *               | "67                    |          |          |     |         |            |             |             |   |
| 4  | "\$IIZC 🙈  | Paste                 |                |                            | ","              |             | 21              | ",04,20                | 1"4","-  | "07      |     | ,"00*71 |            |             |             |   |
| 5  | "\$IIV1    | Paste Special         | l              |                            | , <sup>"</sup> Т |             | ",              | ,"",1.9                | ,N,"3.5  | ",K      |     | ,"A*5F  |            |             |             |   |
| 6  | "\$IIG     | Treest                |                |                            | ","              |             | 12              | 34.8354                | ","N","  |          | 101 | 22.7295 | ",E,1,09,1 | .1,0.3,M,,, | ,*0C"       |   |
| 7  | "\$IIRN    | Insert                |                |                            | "/"              |             | "A              | ,"1234.                | 8354","  | "N,      |     | 1"122.7 | 2"95,E,1.9 | ,272.1,210  | 414,,,A*6B  | " |
| 8  | "\$IIDF    | Delete                |                |                            | 00"              |             | ,*              | "65                    |          |          |     |         |            |             |             |   |
| 9  | "\$IIZC    | Clear Co <u>n</u> ter | nts            |                            | "/"              |             | 21              | ",04,20                | 1"4","-  | "07      |     | ,"00*73 |            |             |             |   |
| 10 | "\$IIV1    | Filter                |                | •                          | K                | Reapp       | lv              |                        | "4.7     | ",K      |     | ,"A*51  |            |             |             |   |
| 11 | "\$IIG(    | Sort                  |                | •                          |                  | Filter      | v Selected Cel  | l's Value              | N","     |          | 101 | 22.7289 | ",E,1,09,1 | .1,0.7,M,,, | ,*01"       |   |
| 12 | "\$IIR     |                       |                |                            |                  | Till of the |                 | l's Calas              | 51","    | "N,      |     | 1"122.7 | 2"89,E,2.5 | 5,256.3,210 | )414,,,A*69 | " |
| 13 | "\$IIDF 📟  | Insert Comm           | ent            |                            |                  | Filter b    | ly Selected Cel | is <u>C</u> olor       |          |          |     |         |            |             |             |   |
| 14 | "\$IIZC 🖀  | Format Cells          |                |                            |                  | Filter b    | y Selected Cel  | I's <u>F</u> ont Color | ŧ","-    | "07      |     | ,"00*73 |            |             |             |   |
| 15 | "\$IIV1    | Pick From Dr          | op-down List.  |                            |                  | Filter b    | y Selected Cel  | l's <u>I</u> con       | "3.3     | ",K      |     | ,"A*50  |            |             |             |   |
| 16 | "\$IIG     | Name a <u>R</u> ang   | ge             |                            | "/"              |             | 12              | 34.835                 | ","N","1 | 01       |     | 22.7284 | ",E,1,09,1 | .1,0.8,M,,, | ,*05"       |   |
| 17 | "\$IIRN 🔬  | Hyperlink             |                |                            | ',"              |             | "A              | ,"1234.                | 8350","  | "N,      |     | 1"122.7 | 2"84,E,1.8 | 3,259.0,210 | )414,,,A*60 | " |
| 18 | "\$IIDP T, | 0                     | э              | 1                          | 00"              |             | ,*              | "67                    |          |          |     |         |            |             |             |   |
| 19 | "\$IIZDA," | 2                     | 51             | 35                         | ","              |             | 21              | ",04,20                | 1"4","-  | "07      |     | ,"00*75 |            |             |             |   |
| 20 | "\$IIVTG,' | 24                    | 6              | "8                         | ,"Т              |             | ",              | ,"",1.9                | ,N,"3.6  | ",К      |     | ,"A*52  |            |             |             |   |
| 21 | "\$IIGGA,' | 2                     | 51             | 35                         | ","              |             | 12              | 34.8347                | ","N","  |          | 101 | 22.7279 | ",E,1,09,1 | .1,0.6,M,,, | ,*0E"       |   |
| 22 | "\$IIRMC,' | 2                     | 51             | 35                         | "/"              |             | "A              | ,"1234.                | 8347","  | "N,      |     | 1"122.7 | 2"79,E,1.9 | ,246.8,210  | )414,,,A*62 | " |
| 23 | "\$IIDPT," | 8                     | "2             | ,"                         | 00"              |             | ,*              | "66                    |          |          |     |         |            |             |             |   |
| 24 | "\$IIZDA," | 2                     | 51             | 36                         | "                |             | 21              | ",04,20                | 1"4","-  | "07      |     | ,"00*76 |            |             |             |   |
| 25 | "\$IIVTG,' | 23                    | 2              | "7                         | ,"Т              |             | ",              | ,"",1.8                | ,N,"3.4  | ",К      |     | ,"A*5D  |            |             |             |   |
| 26 | "\$IIGGA,' | 2                     | 51             | 36                         | ","              |             | 12              | 34.8343                | ","N","  |          | 101 | 22.7276 | ",E,1,09,1 | .1,1.1,M,,, | ,*00"       |   |
| 27 | "\$IIRMC,  | 2                     | 51             | 36                         | ","              |             | "A              | ,"1234.                | 8343","  | "N,      |     | 1"122.7 | 2"76,E,1.8 | 3,232.7,210 | )414,,,A*67 |   |

f. Excel data sheet will display only the row of data starting with "\$IIGGA". Column defines C as hour, D as minute, E as second, G as degree of latitude, H as minute of latitude, J as degree of longitude, K as minute of longitude.

|     | •        |          | D (      |            | E E    | 0       |            | т              | 1     | V       | 1                                     | м           |
|-----|----------|----------|----------|------------|--------|---------|------------|----------------|-------|---------|---------------------------------------|-------------|
|     | A        |          | в        | . <u> </u> |        | G       | H          |                |       | N C     |                                       | IM          |
| 1   | \$IIZDA, | <b>₽</b> | <b>_</b> | •          | •      | <b></b> | ,04,201 💌  | 4,-            | 07, 💌 | 00*/0   | · · · · · · · · · · · · · · · · · · · |             |
| 3   | \$IIGGA, |          | 2        | 51         | 31 "," | 12      | 34.8355    | ","N","        | 101   | 22.7301 | ,E,1,09,1.1,0                         | .7,M,,,,*06 |
| 8   | \$IIGGA, | ""       | 2        | 51         | 32 "," | 12      | 34.8354    | ","N","        | 101   | 22.7295 | ,E,1,09,1.1,0                         | .3,M,,,,*0C |
| 13  | \$IIGGA, | ""       | 2        | 51         | 33 "," | 12      | 34.8351    | ","N","        | 101   | 22.7289 | ,E,1,09,1.1,0                         | .7,M,,,,*01 |
| 18  | \$IIGGA, | ""       | 2        | 51         | 34 "," | 12      | 34.835     | ","N","        | 101   | 22.7284 | ,E,1,09,1.1,0                         | .8,M,,,,*05 |
| 23  | \$IIGGA, |          | 2        | 51         | 35 "," | 12      | 34.8347    | ","N","        | 101   | 22.7279 | ,E,1,09,1.1,0                         | .6,M,,,,*0E |
| 28  | \$IIGGA, |          | 2        | 51         | 36 "," | 12      | 34.8343    | ","N","        | 101   | 22.7276 | ,E,1,09,1.1,1                         | .1,M,,,,*00 |
| 33  | \$IIGGA, | ""       | 2        | 51         | 37 "," | 12      | 34.834     | ","N","        | 101   | 22.7273 | ,E,1,09,1.1,1                         | .4,M,,,,*02 |
| 38  | \$IIGGA, | ""       | 2        | 51         | 38 "," | 12      | 34.8335    | ","N","        | 101   | 22.7271 | ,E,1,09,1.1,1                         | .4,M,,,,*0D |
| 43  | \$IIGGA, | ""       | 2        | 51         | 39 "," | 12      | 34.833     | ","N","        | 101   | 22.7269 | ,E,1,09,1.1,1                         | .6,M,,,,*02 |
| 48  | \$IIGGA, | ""       | 2        | 51         | 40 "," | 12      | 34.8325    | ","N","        | 101   | 22.7268 | ,E,1,09,1.1,1                         | .6,M,,,,*09 |
| 53  | \$IIGGA, | " "      | 2        | 51         | 40 "," | 12      | 34.8325    | ","N","        | 101   | 22.7268 | ,E,1,09,1.1,1                         | .6,M,,,,*09 |
| 58  | \$IIGGA, | " "      | 2        | 51         | 42 "," | 12      | 34.8315    | ","N","        | 101   | 22.7268 | ,E,1,09,1.1,1                         | .4,M,,,,*0A |
| 63  | \$IIGGA, | " "      | 2        | 51         | 43 "," | 12      | 34.8309    | ","N","        | 101   | 22.7268 | ,E,1,09,1.1,1                         | .7,M,,,,*05 |
| 68  | \$IIGGA, | " "      | 2        | 51         | 44 "," | 12      | 34.8304    | ","N","        | 101   | 22.727  | ,E,1,09,1.1,1                         | .3,M,,,,*02 |
| 73  | \$IIGGA, | " "      | 2        | 51         | 44 "," | 12      | 34.8304    | ","N","        | 101   | 22.727  | ,E,1,09,1.1,1                         | .3,M,,,,*02 |
| 78  | \$IIGGA, | " "      | 2        | 51         | 46 "," | 12      | 34.8294    | ","N","        | 101   | 22.7275 | ,E,1,09,1.1,1                         | .5,M,,,,*0B |
| 83  | \$IIGGA, | " "      | 2        | 51         | 47 "," | 12      | 34.8289    | ","N","        | 101   | 22.7279 | ,E,1,09,1.1,1                         | .6,M,,,,*09 |
| 88  | \$IIGGA, | · · ·    | 2        | 51         | 47 "," | 12      | 34.8289    | ","N","        | 101   | 22.7279 | ,E,1,09,1.1,1                         | .6,M,,,,*09 |
| 93  | \$IIGGA, | · · ·    | 2        | 51         | 48 "," | 12      | 34.8285    | ","N","        | 101   | 22.7283 | ,E,1,09,1.1,1                         | .4,M,,,,*0D |
| 98  | \$IIGGA, | · · ·    | 2        | 51         | 49 "," | 12      | 34.8281    | ","N","        | 101   | 22.7287 | ,E,1,09,1.1,1                         | .7,M,,,,*0F |
| 103 | \$IIGGA, | · · ·    | 2        | 51         | 50 "," | 12      | 34.8278    | ","N","        | 101   | 22.7292 | ,E,1,09,1.1,1                         | .3,M,,,,*01 |
| 108 | \$IIGGA, |          | 2        | 51         | 51 "," | 12      | 34.8274    | ","N","        | 101   | 22.7298 | ,E,1,09,1.1,1                         | .5,M,,,,*00 |
| 113 | \$IIGGA, |          | 2        | 51         | 51 "," | 12      | 34.8274    | ","N","        | 101   | 22.7298 | ,E,1,09,1.1,1                         | .5,M,,,,*00 |
| 118 | \$IIGGA, | · · ·    | 2        | 51         | 51 "," | 12      | 34.8274    | ","N","        | 101   | 22.7298 | ,E,1,09,1.1,1                         | .5,M,,,,*00 |
| 100 | 477001   | 11 11    | -        |            | U U    |         | D 4 00 7 4 | 10 U.S. (0. 10 |       | 22 7222 | E 1 00 1 1 1                          | F WAA       |

Copy all the data to a new work sheet.

g. Delete data in column A, B, F, I and L-N.

| A            | В      | C D    | E F    | G  | Н         | Ι         | J   | K       | L          | M N              |
|--------------|--------|--------|--------|----|-----------|-----------|-----|---------|------------|------------------|
| 1 "\$IIGGA 🖓 | ," 🔽 2 | 💌 51 💽 |        | •  | 34.8355 💌 | ","N"," 💌 | 1-  | 22.7301 | ",E,1,09 - | 1,0.7,M,,,,*06"  |
| 6 "\$IIGGA   | ," 2   | 51     | 32 "," | 12 | 34.8354   | ","N","   | 101 | 22.7295 | ",E,1,09,1 | .1,0.3,M,,,,*0C" |
| 11 "\$IIGGA  | ," 2   | 51     | 33 "," | 12 | 34.8351   | ","N","   | 101 | 22.7289 | ",E,1,09,1 | .1,0.7,M,,,,*01" |
| 16 "\$IIGGA  | ," 2   | 51     | 34 "," | 12 | 34.835    | ","N","   | 101 | 22.7284 | ",E,1,09,1 | .1,0.8,M,,,,*05" |
| 21 "\$IIGGA  | ," 2   | 51     | 35 "," | 12 | 34.8347   | ","N","   | 101 | 22.7279 | ",E,1,09,1 | .1,0.6,M,,,,*0E" |
| 26 "\$IIGGA  | ," 2   | 51     | 36 "," | 12 | 34.8343   | ","N","   | 101 | 22.7276 | ",E,1,09,1 | .1,1.1,M,,,,*00" |
| 31 "\$IIGGA  | ," 2   | 51     | 37 "," | 12 | 34.834    | ","N","   | 101 | 22.7273 | ",E,1,09,1 | .1,1.4,M,,,,*02" |
| 36 "\$IIGGA  | ," 2   | 51     | 38 "," | 12 | 34.8335   | ","N","   | 101 | 22.7271 | ",E,1,09,1 | .1,1.4,M,,,,*0D" |
| 41 "\$IIGGA  | ," 2   | 51     | 39 "," | 12 | 34.833    | ","N","   | 101 | 22.7269 | ",E,1,09,1 | .1,1.6,M,,,,*02" |
| 46 "\$IIGGA  | ," 2   | 51     | 40 "," | 12 | 34.8325   | ","N","   | 101 | 22.7268 | ",E,1,09,1 | .1,1.6,M,,,,*09" |
| 51 "\$IIGGA  | ," 2   | 51     | 40 "," | 12 | 34.8325   | ","N","   | 101 | 22.7268 | ",E,1,09,1 | .1,1.6,M,,,,*09" |
| 56 "\$IIGGA  | ," 2   | 51     | 42 "," | 12 | 34.8315   | ","N","   | 101 | 22.7268 | ",E,1,09,1 | .1,1.4,M,,,,*0A" |
| 61 "\$IIGGA  | ," 2   | 51     | 43 "," | 12 | 34.8309   | ","N","   | 101 | 22.7268 | ",E,1,09,1 | .1,1.7,M,,,,*05" |
| 66 "\$IIGGA  | ," 2   | 51     | 44 "," | 12 | 34.8304   | ","N","   | 101 | 22.727  | ",E,1,09,1 | .1,1.3,M,,,,*02" |
| 71 "\$IIGGA  | ," 2   | 51     | 44 "," | 12 | 34.8304   | ","N","   | 101 | 22.727  | ",E,1,09,1 | .1,1.3,M,,,,*02" |
| 76 "\$IIGGA  | ," 2   | 51     | 46 "," | 12 | 34.8294   | ","N","   | 101 | 22.7275 | ",E,1,09,1 | .1,1.5,M,,,,*0B" |
| 81 "\$IIGGA  | ," 2   | 51     | 47 "," | 12 | 34.8289   | ","N","   | 101 | 22.7279 | ",E,1,09,1 | .1,1.6,M,,,,*09" |
| 86 "\$IIGGA  | ," 2   | 51     | 47 "," | 12 | 34.8289   | ","N","   | 101 | 22.7279 | ",E,1,09,1 | .1,1.6,M,,,,*09" |
| 91 "\$IIGGA  | ," 2   | 51     | 48 "," | 12 | 34.8285   | ","N","   | 101 | 22.7283 | ",E,1,09,1 | .1,1.4,M,,,,*0D" |
| 96 "\$IIGGA  | ," 2   | 51     | 49 "," | 12 | 34.8281   | ","N","   | 101 | 22.7287 | ",E,1,09,1 | .1,1.7,M,,,,*0F" |
| 101 "\$IIGGA | ," 2   | 51     | 50 "," | 12 | 34.8278   | ","N","   | 101 | 22.7292 | ",E,1,09,1 | .1,1.3,M,,,,*01" |
| 106 "\$IIGGA | ," 2   | 51     | 51 "," | 12 | 34.8274   | ","N","   | 101 | 22.7298 | ",E,1,09,1 | .1,1.5,M,,,,*00" |
| 111 "\$IIGGA | ," 2   | 51     | 51 "," | 12 | 34.8274   | ","N","   | 101 | 22.7298 | ",E,1,09,1 | .1,1.5,M,,,,*00" |

h. After deleting, calcurate UTC (Coordinated Universal Time) and degree of latitude and longitude, column H as 1:00, I as 0:01, J as 00:00:01, K as =+H1\*A1+B1\*I1+C1\*J1, L as =+D1+E1/60 and M as =+F1+G1/60.

|    | K1 | - () | f <sub>x</sub> | =+H1*A1+B1 | *I1+C1*J1 |     |         |      |      |         |      |             |             |
|----|----|------|----------------|------------|-----------|-----|---------|------|------|---------|------|-------------|-------------|
|    | Α  | В    | С              | D          | E         | F   | G       | Н    | Ι    | J       | К    | L           | М           |
| 1  | 2  | 51   | 31             | 12         | 34.8355   | 101 | 22.7301 | 1:00 | 0:01 | 0:00:01 | 2:51 | 12.58059167 | 101.378835  |
| 2  | 2  | 51   | 32             | 12         | 34.8354   | 101 | 22.7295 | 1:00 | 0:01 | 0:00:01 | 2:51 | 12.58059    | 101.378825  |
| 3  | 2  | 51   | 33             | 12         | 34.8351   | 101 | 22.7289 | 1:00 | 0:01 | 0:00:01 | 2:51 | 12.580585   | 101.378815  |
| 4  | 2  | 51   | 34             | 12         | 34.835    | 101 | 22.7284 | 1:00 | 0:01 | 0:00:01 | 2:51 | 12.58058333 | 101.3788067 |
| 5  | 2  | 51   | 35             | 12         | 34.8347   | 101 | 22.7279 | 1:00 | 0:01 | 0:00:01 | 2:51 | 12.58057833 | 101.3787983 |
| 6  | 2  | 51   | 36             | 12         | 34.8343   | 101 | 22.7276 | 1:00 | 0:01 | 0:00:01 | 2:51 | 12.58057167 | 101.3787933 |
| 7  | 2  | 51   | 37             | 12         | 34.834    | 101 | 22.7273 | 1:00 | 0:01 | 0:00:01 | 2:51 | 12.58056667 | 101.3787883 |
| 8  | 2  | 51   | 38             | 12         | 34.8335   | 101 | 22.7271 | 1:00 | 0:01 | 0:00:01 | 2:51 | 12.58055833 | 101.378785  |
| 9  | 2  | 51   | 39             | 12         | 34.833    | 101 | 22.7269 | 1:00 | 0:01 | 0:00:01 | 2:51 | 12.58055    | 101.3787817 |
| 10 | 2  | 51   | 40             | 12         | 34.8325   | 101 | 22.7268 | 1:00 | 0:01 | 0:00:01 | 2:51 | 12.58054167 | 101.37878   |
| 11 | 2  | 51   | 40             | 12         | 34.8325   | 101 | 22.7268 | 1:00 | 0:01 | 0:00:01 | 2:51 | 12.58054167 | 101.37878   |
| 12 | 2  | 51   | 42             | 12         | 34.8315   | 101 | 22.7268 | 1:00 | 0:01 | 0:00:01 | 2:51 | 12.580525   | 101.37878   |
| 13 | 2  | 51   | 43             | 12         | 34.8309   | 101 | 22.7268 | 1:00 | 0:01 | 0:00:01 | 2:51 | 12.580515   | 101.37878   |
| 14 | 2  | 51   | 44             | 12         | 34.8304   | 101 | 22.727  | 1:00 | 0:01 | 0:00:01 | 2:51 | 12.58050667 | 101.3787833 |
| 15 | 2  | 51   | 44             | 12         | 34.8304   | 101 | 22.727  | 1:00 | 0:01 | 0:00:01 | 2:51 | 12.58050667 | 101.3787833 |
| 16 | 2  | 51   | 46             | 12         | 34.8294   | 101 | 22.7275 | 1:00 | 0:01 | 0:00:01 | 2:51 | 12.58049    | 101.3787917 |
| 17 | 2  | 51   | 47             | 12         | 34.8289   | 101 | 22.7279 | 1:00 | 0:01 | 0:00:01 | 2:51 | 12.58048167 | 101.3787983 |
| 18 | 2  | 51   | 47             | 12         | 34.8289   | 101 | 22.7279 | 1:00 | 0:01 | 0:00:01 | 2:51 | 12.58048167 | 101.3787983 |

i. Adjust the value of UTC in columm K by selecting, "Format Cells". "Time", and "13:30:55".

|    | К1 | - (°) J | fx =+H1*A1+I1 | *B1+J1*C1 |     |         |      |                            |                                                     |                              |                           |
|----|----|---------|---------------|-----------|-----|---------|------|----------------------------|-----------------------------------------------------|------------------------------|---------------------------|
|    | A  | B C     | D             | E         | F   | G       | Н    | I J                        | K L                                                 | М                            | N O                       |
| 1  | 2  | 51      | 31 12         | 34.8355   | 101 | 22.7301 | 1:00 |                            | 2 54 42 500                                         | F0467 404 37000              | 9 7                       |
| 2  | 2  | 51      | 32 12         | 34.8354   | 101 | 22.7295 | 1:00 | Format Cells               | 2.54 14                                             | Same and Lines.              | 8                         |
| 3  | 2  | 51      | 33 12         | 34.8351   | 101 | 22.7289 | 1:00 | Number Alignment           | Fant Barder                                         | Cill Destastion              |                           |
| 4  | 2  | 51      | 34 12         | 34.835    | 101 | 22.7284 | 1:00 | Aignment                   | Forti Border                                        | Fill Protection              |                           |
| 5  | 2  | 51      | 35 12         | 34.8347   | 101 | 22.7279 | 1:00 | Category:                  |                                                     |                              |                           |
| 6  | 2  | 51      | 36 12         | 34.8343   | 101 | 22.7276 | 1:00 | General A                  | Sample                                              |                              |                           |
| 7  | 2  | 51      | 37 12         | 34.834    | 101 | 22.7273 | 1:00 | Currency                   | 2:51:31                                             |                              |                           |
| 8  | 2  | 51      | 38 12         | 34.8335   | 101 | 22.7271 | 1:00 | Accounting                 | <u>T</u> ype:                                       |                              |                           |
| 9  | 2  | 51      | 39 12         | 34.833    | 101 | 22.7269 | 1:00 | Time                       | *13:30:55                                           |                              | <u>^</u>                  |
| 10 | 2  | 51      | 40 12         | 34.8325   | 101 | 22.7268 | 1:00 | Percentage                 | en:no:cc                                            |                              | -                         |
| 11 | 2  | 51      | 40 12         | 34.8325   | 101 | 22.7268 | 1:00 | Scientific                 | en:no 1.                                            |                              | -                         |
| 12 | 2  | 51      | 42 12         | 34.8315   | 101 | 22.7268 | 1:00 | Text                       | a:no PM<br>1:30:55 PM                               |                              |                           |
| 13 | 2  | 51      | 43 12         | 34.8309   | 101 | 22.7268 | 1:00 | Custom                     | 13:30:55                                            |                              | ▼                         |
| 14 | 2  | 51      | 44 12         | 34.8304   | 101 | 22.727  | 1:00 |                            | Locale (location):                                  |                              |                           |
| 15 | 2  | 51      | 44 12         | 34.8304   | 101 | 22.727  | 1:00 |                            | Thai (Thailand)                                     |                              | •                         |
| 16 | 2  | 51      | 46 12         | 34.8294   | 101 | 22.7275 | 1:00 |                            |                                                     |                              |                           |
| 17 | 2  | 51      | 47 12         | 34.8289   | 101 | 22.7279 | 1:00 |                            |                                                     |                              |                           |
| 18 | 2  | 51      | 47 12         | 34.8289   | 101 | 22.7279 | 1:00 | Ψ                          |                                                     |                              |                           |
| 19 | 2  | 51      | 48 12         | 34.8285   | 101 | 22.7283 | 1:00 | Tura farmata disalari data | and the second standard                             | an data wakaza Tara ƙasar    | to the the site with an   |
| 20 | 2  | 51      | 49 12         | 34.8281   | 101 | 22.7287 | 1:00 | asterisk (*) respond to ch | and time serial numbers<br>anges in regional date a | nd time settings that are sp | ecified for the operating |
| 21 | 2  | 51      | 50 12         | 34.8278   | 101 | 22.7292 | 1:00 | system. Formats without    | an asterisk are not affec                           | ted by operating system se   | ttings.                   |
| 22 | 2  | 51      | 51 12         | 34.8274   | 101 | 22.7298 | 1:00 |                            |                                                     |                              |                           |
| 23 | 2  | 51      | 51 12         | 34.8274   | 101 | 22.7298 | 1:00 |                            |                                                     |                              |                           |
| 24 | 2  | 51      | 51 12         | 34.8274   | 101 | 22.7298 | 1:00 |                            |                                                     |                              | OK Cancel                 |
| 25 | 2  | 51      | 51 12         | 34.8274   | 101 | 22.7298 | 1:00 |                            |                                                     |                              |                           |
| 26 | 2  | 51      | 51 12         | 34.8274   | 101 | 22.7298 | 1:00 | 0:01 0:00:01               | 2:51 12.580                                         | 45667 101.3788               | 83                        |

## Excel sheet UTC time will show columm K

|    | Α | В  | С  | D  | E       | F   | G       | Н    | Ι    | J       | K       | L           | М           |
|----|---|----|----|----|---------|-----|---------|------|------|---------|---------|-------------|-------------|
| 1  | 2 | 51 | 31 | 12 | 34.8355 | 101 | 22.7301 | 1:00 | 0:01 | 0:00:01 | 2:51:31 | 12.58059167 | 101.378835  |
| 2  | 2 | 51 | 32 | 12 | 34.8354 | 101 | 22.7295 | 1:00 | 0:01 | 0:00:01 | 2:51:32 | 12.58059    | 101.378825  |
| 3  | 2 | 51 | 33 | 12 | 34.8351 | 101 | 22.7289 | 1:00 | 0:01 | 0:00:01 | 2:51:33 | 12.580585   | 101.378815  |
| 4  | 2 | 51 | 34 | 12 | 34.835  | 101 | 22.7284 | 1:00 | 0:01 | 0:00:01 | 2:51:34 | 12.58058333 | 101.3788067 |
| 5  | 2 | 51 | 35 | 12 | 34.8347 | 101 | 22.7279 | 1:00 | 0:01 | 0:00:01 | 2:51:35 | 12.58057833 | 101.3787983 |
| 6  | 2 | 51 | 36 | 12 | 34.8343 | 101 | 22.7276 | 1:00 | 0:01 | 0:00:01 | 2:51:36 | 12.58057167 | 101.3787933 |
| 7  | 2 | 51 | 37 | 12 | 34.834  | 101 | 22.7273 | 1:00 | 0:01 | 0:00:01 | 2:51:37 | 12.58056667 | 101.3787883 |
| 8  | 2 | 51 | 38 | 12 | 34.8335 | 101 | 22.7271 | 1:00 | 0:01 | 0:00:01 | 2:51:38 | 12.58055833 | 101.378785  |
| 9  | 2 | 51 | 39 | 12 | 34.833  | 101 | 22.7269 | 1:00 | 0:01 | 0:00:01 | 2:51:39 | 12.58055    | 101.3787817 |
| 10 | 2 | 51 | 40 | 12 | 34.8325 | 101 | 22.7268 | 1:00 | 0:01 | 0:00:01 | 2:51:40 | 12.58054167 | 101.37878   |
| 11 | 2 | 51 | 40 | 12 | 34.8325 | 101 | 22.7268 | 1:00 | 0:01 | 0:00:01 | 2:51:40 | 12.58054167 | 101.37878   |
| 12 | 2 | 51 | 42 | 12 | 34.8315 | 101 | 22.7268 | 1:00 | 0:01 | 0:00:01 | 2:51:42 | 12.580525   | 101.37878   |
| 13 | 2 | 51 | 43 | 12 | 34.8309 | 101 | 22.7268 | 1:00 | 0:01 | 0:00:01 | 2:51:43 | 12.580515   | 101.37878   |
| 14 | 2 | 51 | 44 | 12 | 34.8304 | 101 | 22.727  | 1:00 | 0:01 | 0:00:01 | 2:51:44 | 12.58050667 | 101.3787833 |
| 15 | 2 | 51 | 44 | 12 | 34.8304 | 101 | 22.727  | 1:00 | 0:01 | 0:00:01 | 2:51:44 | 12.58050667 | 101.3787833 |
| 16 | 2 | 51 | 46 | 12 | 34.8294 | 101 | 22.7275 | 1:00 | 0:01 | 0:00:01 | 2:51:46 | 12.58049    | 101.3787917 |
| 17 | 2 | 51 | 47 | 12 | 34.8289 | 101 | 22.7279 | 1:00 | 0:01 | 0:00:01 | 2:51:47 | 12.58048167 | 101.3787983 |
| 18 | 2 | 51 | 47 | 12 | 34.8289 | 101 | 22.7279 | 1:00 | 0:01 | 0:00:01 | 2:51:47 | 12.58048167 | 101.3787983 |
| 19 | 2 | 51 | 48 | 12 | 34.8285 | 101 | 22.7283 | 1:00 | 0:01 | 0:00:01 | 2:51:48 | 12.580475   | 101.378805  |
| 20 | 2 | 51 | 49 | 12 | 34.8281 | 101 | 22.7287 | 1:00 | 0:01 | 0:00:01 | 2:51:49 | 12.58046833 | 101.3788117 |
| 21 | 2 | 51 | 50 | 12 | 34.8278 | 101 | 22.7292 | 1:00 | 0:01 | 0:00:01 | 2:51:50 | 12.58046333 | 101.37882   |
| 22 | 2 | 51 | 51 | 12 | 34.8274 | 101 | 22.7298 | 1:00 | 0:01 | 0:00:01 | 2:51:51 | 12.58045667 | 101.37883   |
| 23 | 2 | 51 | 51 | 12 | 34.8274 | 101 | 22.7298 | 1:00 | 0:01 | 0:00:01 | 2:51:51 | 12.58045667 | 101.37883   |
| 24 | 2 | 51 | 51 | 12 | 34.8274 | 101 | 22.7298 | 1:00 | 0:01 | 0:00:01 | 2:51:51 | 12.58045667 | 101.37883   |
| 25 | 2 | 51 | 51 | 12 | 34.8274 | 101 | 22.7298 | 1:00 | 0:01 | 0:00:01 | 2:51:51 | 12.58045667 | 101.37883   |
| 26 | 2 | 51 | 51 | 12 | 34.8274 | 101 | 22.7298 | 1:00 | 0:01 | 0:00:01 | 2:51:51 | 12.58045667 | 101.37883   |

j. Copy values from column K to M to a new sheet. "Paste", "Paste Values". Convert the data of column A to time by "Format Cells", "Time", "13:30:55".

|    | A1 Taho   | a 🛛 11 📑 🗛 🕺                     | * % ' 🎺 <mark>96296</mark> |
|----|-----------|----------------------------------|----------------------------|
|    | В         | 🗏 🗄 • <mark></mark> • <u>A</u> • | •.0 .00 =a+<br>.00 >.0 =a+ |
| 1  | 0.1191087 | 6 12 58059167                    | 101 378835                 |
| 2  | 0.11 💑    | lut                              | 8825                       |
| 3  | 0.119 🗈   | ору                              | 8815                       |
| 4  | 0.119 💦   | aste                             | 8067                       |
| 5  | 0.119     | aste Special                     | 7983                       |
| 6  | 0.119     |                                  | 7933                       |
| 7  | 0.119     | nsert                            | 7883                       |
| 8  | 0.119     | <u>elete</u>                     | 8785                       |
| 9  | 0.119     | lear Co <u>n</u> tents           | 7817                       |
| 10 | 0.119     | ilt <u>e</u> r                   | ▶ 7878                     |
| 11 | 0.119     | ort                              | , 7878                     |
| 12 | 0.119     | - ·                              | 7878                       |
| 13 | 0.119 📟   | nsert Comment                    | 7878                       |
| 14 | 0.119     | ormat Cells                      | 7833                       |
| 15 | 0.119     | ic <u>k</u> From Drop-down List  | 7833                       |
| 16 | 0.119     | lame a <u>R</u> ange             | 7917                       |
| 17 | 0.119 🧕   | lyperlink                        | 7983                       |
| 18 | 0.119233  | 12.300-010107                    | 101.3707983                |
| 19 | 0.1193055 | 12.580475                        | 101.378805                 |
| 20 | 0.119317  | .3 12.58046833                   | 101.3788117                |
| 21 | 0.1193287 | 4 12.58046333                    | 101.37882                  |
| 22 | 0.1193402 | 8 12.58045667                    | 101.37883                  |
| 23 | 0.1193402 | 8 12.58045667                    | 101.37883                  |
| 24 | 0.1193402 | 8 12.58045667                    | 101.37883                  |
| 25 | 0.1193402 | 8 12.58045667                    | 101.37883                  |
| 26 | 0.1193402 | 8 12.58045667                    | 101.37883                  |

| -                                                                           |                                                                                               |                                                                           | В                                                                                                    |                                       | С                                                                                  | D                                                             | E                                       |   |
|-----------------------------------------------------------------------------|-----------------------------------------------------------------------------------------------|---------------------------------------------------------------------------|----------------------------------------------------------------------------------------------------|---------------------------------------|------------------------------------------------------------------------------------|---------------------------------------------------------------|-----------------------------------------|---|
| mat Cel                                                                     | s                                                                                             |                                                                           | -                                                                                                    |                                       | -                                                                                  |                                                               | ? 🗾                                     | x |
| Number                                                                      | Alignment                                                                                     | Font                                                                      | Border                                                                                                  | Fill                                  | Protection                                                                         |                                                               |                                         |   |
| Catagory                                                                    |                                                                                               |                                                                           |                                                                                                    |                                       |                                                                                    |                                                               |                                         | - |
| General                                                                     | •                                                                                             | Sample                                                                    |                                                                                                    |                                       |                                                                                    |                                                               |                                         |   |
| Number                                                                      | <u> </u>                                                                                      | 2:51:3                                                                    | 31                                                                                                    |                                       |                                                                                    |                                                               |                                         |   |
| Currency                                                                    | /                                                                                             | Tunci                                                                     |                                                                                                    |                                       |                                                                                    |                                                               |                                         |   |
| Date                                                                        |                                                                                               | 13-30                                                                     | -55                                                                                                    |                                       |                                                                                    |                                                               |                                         |   |
| Time<br>Percenta                                                            | 00                                                                                            | e:no:0                                                                    | za PM                                                                                                   |                                       |                                                                                    |                                                               |                                         |   |
| Fraction                                                                    | /yc                                                                                           | ດຕ:ຕວ                                                                     | : "                                                                                                    |                                       |                                                                                    |                                                               | E                                       | = |
| Scientific                                                                  |                                                                                               | acno P                                                                    | M                                                                                                    |                                       |                                                                                    |                                                               | _                                       |   |
| Special                                                                     |                                                                                               | 1:30:5                                                                    | 5 PM                                                                                                    |                                       |                                                                                    |                                                               |                                         | - |
| Custom                                                                      |                                                                                               | Locale (                                                                  | ocation):                                                                                               |                                       |                                                                                    |                                                               |                                         |   |
|                                                                             |                                                                                               | Thai (T                                                                   | hailand)                                                                                                |                                       |                                                                                    |                                                               |                                         | - |
|                                                                             |                                                                                               |                                                                           | incline incly                                                                                           |                                       |                                                                                    |                                                               |                                         |   |
|                                                                             |                                                                                               |                                                                           |                                                                                                    |                                       |                                                                                    |                                                               |                                         |   |
|                                                                             |                                                                                               |                                                                           |                                                                                                    |                                       |                                                                                    |                                                               |                                         |   |
|                                                                             | -                                                                                             |                                                                           |                                                                                                    |                                       |                                                                                    |                                                               |                                         |   |
|                                                                             | -                                                                                             |                                                                           |                                                                                                    |                                       |                                                                                    |                                                               |                                         |   |
| Time form                                                                   | ats display dat                                                                               | e and time                                                                | serial numbe                                                                                            | ers as dat                            | e values. Time                                                                     | formats that be                                               | egin with an                            |   |
| Fime form<br>asterisk (<br>system. F                                        | ats display dat<br>*) respond to d                                                            | e and time<br>hanges in r<br>t an asteris                                 | serial numbe<br>egional date<br>k are not aff                                                           | ers as dat<br>and time<br>fected by   | e values. Time<br>settings that a<br>operating syst                                | formats that be<br>are specified for<br>em settings.          | egin with an<br>the operating           | , |
| Time form<br>asterisk (<br>system. F                                        | ats display dat<br>*) respond to d<br>formats without                                         | e and time<br>hanges in r<br>t an asteris                                 | serial numbe<br>egional date<br>k are not aff                                                           | ers as dat<br>and time<br>fected by   | e values. Time<br>settings that a<br>operating syst                                | e formats that be<br>are specified for<br>sem settings.       | egin with an<br>the operating           | , |
| Time form<br>asterisk (<br>system, F                                        | ats display dat<br>*) respond to d<br>formats without                                         | e and time<br>hanges in r<br>t an asteris                                 | serial numbe<br>egional date<br>k are not aff                                                           | ers as dat<br>and time<br>fected by   | e values. Time<br>settings that a<br>operating syst                                | e formats that be<br>are specified for<br>tem settings.       | egin with an<br>the operating           | , |
| Time form<br>asterisk (<br>system. F                                        | nats display dat<br>*) respond to d<br>formats without                                        | e and time<br>hanges in r<br>t an asteris                                 | serial numbe<br>egional date<br>k are not aff                                                           | ers as dat<br>and time<br>fected by   | e values. Time<br>settings that a<br>operating syst                                | e formats that be<br>are specified for<br>em settings.<br>OK  | egin with an<br>the operating<br>Cancel | ) |
| Time form<br>asterisk (<br>system. F                                        | nats display dat<br>*) respond to co<br>formats without                                       | e and time<br>hanges in r<br>t an asteris                                 | serial numbe<br>egional date<br>k are not aff<br>58045667                                               | ers as dat<br>and time<br>fected by   | e values. Time<br>settings that a<br>operating syst                                | e formats that be<br>are specified for<br>rem settings.<br>OK | egin with an<br>the operating<br>Cancel | , |
| Time form<br>asterisk (<br>system. F                                        | nats display dat<br>") respond to c<br>cormats without<br>119340278<br>119340278              | e and time<br>hanges in r<br>t an asteris                                 | serial numbe<br>egional date<br>k are not aff<br>8045667                                                | ers as dat<br>e and time<br>fected by | te values. Time<br>: settings that a<br>operating syst<br>101.37883<br>101.37883   | e formats that be<br>are specified for<br>em settings.        | egin with an<br>the operating<br>Cancel |   |
| Time form<br>asterisk (<br>system. F<br>6 0.<br>7 0.<br>8 0.                | nats display dat<br>") respond to c<br>cormats without<br>119340278<br>119340278<br>119409722 | e and time<br>hanges in rt<br>an asteris<br>12.5<br>12.5                  | serial numbe<br>egional date<br>k are not aff<br>8045667<br>8045667<br>58041167                         | ers as dat<br>e and time<br>fected by | te values. Time<br>e settings that a<br>operating syst<br>101.37883<br>101.37885   | CK                                                            | egin with an<br>the operating<br>Cancel |   |
| Time form<br>asterisk (<br>system. F<br>6 0.<br>7 0.<br>8 0.<br>9 0.        | 119340278<br>119340278<br>119340278<br>119409722<br>119409722                                 | e and time<br>hanges in r<br>t an asteris<br>12.5<br>12.5<br>12.5         | serial numbe<br>egional date<br>k are not aff<br>8045667<br>8045667<br>8041167<br>8041167               | ers as dat<br>and time<br>fected by   | 101.3788<br>101.3788<br>101.3788<br>101.3788                                       | CK                                                            | egin with an<br>the operating<br>Cancel |   |
| Time form<br>asterisk (<br>system. F<br>5 0.<br>7 0.<br>8 0.<br>9 0.<br>0 ( | 119340278<br>119340278<br>119340278<br>119409722<br>119409722<br>0.11943287                   | e and time<br>hanges in r<br>t an asteris<br>12.5<br>12.5<br>12.5<br>12.5 | serial numbe<br>egional date<br>k are not aff<br>8045667<br>8045667<br>58041167<br>58041167<br>58041167 | ers as dat<br>and time<br>fected by   | 101.3788<br>101.3788<br>101.3788<br>101.3788<br>101.3788<br>101.37889<br>01.378890 | CK<br>CK<br>CK                                                | egin with an<br>the operating<br>Cancel |   |

k. The column A is UTC. Normally, local mean time is used in the resarch. So the local time is shown in column E (UTC add Time difference). The columns of latitude and longitude should be reversed, because the latitude is on the y axis and longitude on the x axis.

|    | Α       | В           | С           | D          | E          | F           | G           |  |
|----|---------|-------------|-------------|------------|------------|-------------|-------------|--|
| 1  | UTC     | Latitude    | Longitude   | Time Diff. | Local Time | Longitude   | Latitude    |  |
| 2  | 2:51:31 | 12.58059167 | 101.378835  | 7:00       | =+D2+A2    | 101.378835  | 12.58059167 |  |
| 3  | 2:51:32 | 12.58059    | 101.378825  | 7:00       | 9:51:32    | 101.378825  | 12.58059    |  |
| 4  | 2:51:33 | 12.580585   | 101.378815  | 7:00       | 9:51:33    | 101.378815  | 12.580585   |  |
| 5  | 2:51:34 | 12.58058333 | 101.3788067 | 7:00       | 9:51:34    | 101.3788067 | 12.58058333 |  |
| 6  | 2:51:35 | 12.58057833 | 101.3787983 | 7:00       | 9:51:35    | 101.3787983 | 12.58057833 |  |
| 7  | 2:51:36 | 12.58057167 | 101.3787933 | 7:00       | 9:51:36    | 101.3787933 | 12.58057167 |  |
| 8  | 2:51:37 | 12.58056667 | 101.3787883 | 7:00       | 9:51:37    | 101.3787883 | 12.58056667 |  |
| 9  | 2:51:38 | 12.58055833 | 101.378785  | 7:00       | 9:51:38    | 101.378785  | 12.58055833 |  |
| 10 | 2:51:39 | 12.58055    | 101.3787817 | 7:00       | 9:51:39    | 101.3787817 | 12.58055    |  |
| 11 | 2:51:40 | 12.58054167 | 101.37878   | 7:00       | 9:51:40    | 101.37878   | 12.58054167 |  |
| 12 | 2:51:40 | 12.58054167 | 101.37878   | 7:00       | 9:51:40    | 101.37878   | 12.58054167 |  |
| 13 | 2:51:42 | 12.580525   | 101.37878   | 7:00       | 9:51:42    | 101.37878   | 12.580525   |  |
| 14 | 2:51:43 | 12.580515   | 101.37878   | 7:00       | 9:51:43    | 101.37878   | 12.580515   |  |
| 15 | 2:51:44 | 12.58050667 | 101.3787833 | 7:00       | 9:51:44    | 101.3787833 | 12.58050667 |  |
| 16 | 2:51:44 | 12.58050667 | 101.3787833 | 7:00       | 9:51:44    | 101.3787833 | 12.58050667 |  |
| 17 | 2:51:46 | 12.58049    | 101.3787917 | 7:00       | 9:51:46    | 101.3787917 | 12.58049    |  |
| 18 | 2:51:47 | 12.58048167 | 101.3787983 | 7:00       | 9:51:47    | 101.3787983 | 12.58048167 |  |

1. Select Columns F and G, select insert chart, select a scatter plot chart. This procedure can produce a drawing of the track line.

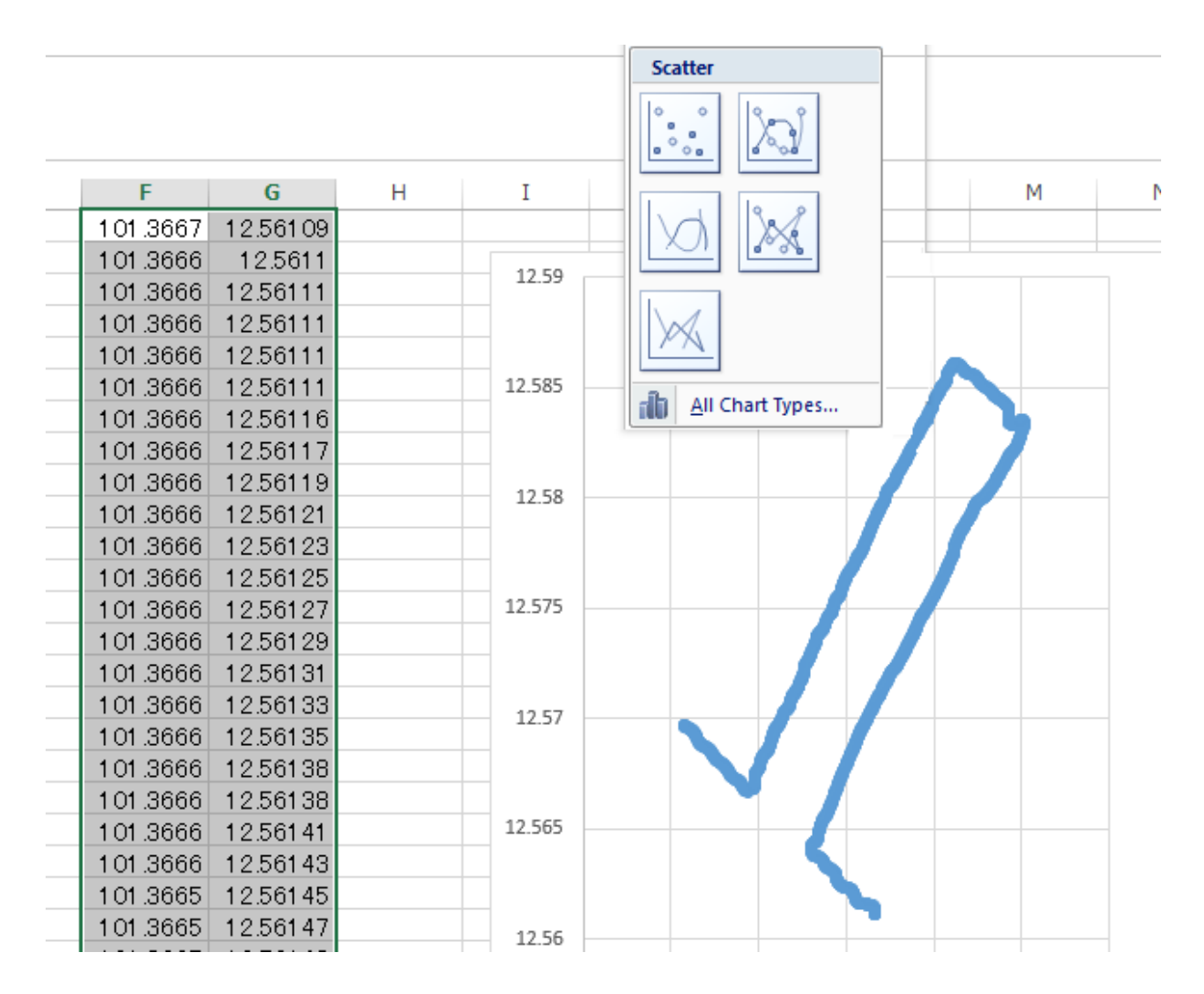

m. Add shore line data and detect with the tracking data. This procedure will produces a rough survey map. After a chart is added, some of the default elements should be modified to create an exquisite eye-catching map.

| I | 1 01 .3558 | 12.5697  |              |                |                                        |
|---|------------|----------|--------------|----------------|----------------------------------------|
| 1 | 1 01 .3558 | 12.5697  |              |                | 12.64                                  |
|   | 101.3557   | 12.56972 |              |                |                                        |
|   |            |          |              |                | 12.62                                  |
|   | 101.485    |          | 12.631253 sh | hore line data |                                        |
|   | 101.47656  |          | 12.631253 sh | hore line data | 125                                    |
|   | 101.47598  |          | 12.630373 sh | hore line data | 12.6                                   |
|   | 101.46982  |          | 12.630373 sh | hore line data | دم ح                                   |
|   | 101.46923  |          | 12.629493 sh | hore line data | 12.58                                  |
|   | 101.45574  |          | 12.629493 sh | hore line data |                                        |
|   | 101.45486  |          | 12.628613 sh | hore line data | 12 56                                  |
|   | 101.45339  |          | 12.628613 sh | hore line data |                                        |
|   | 101.45251  |          | 12.628026 sh | hore line data |                                        |
|   | 101.45163  |          | 12.628026 sł | hore line data | 12.54                                  |
|   | 101.45075  |          | 12.627146 sh | hore line data |                                        |
|   | 101.44987  |          | 12.627146 sh | hore line data | 12.52                                  |
|   | 101.44928  |          | 12.626266 sh | hore line data | D                                      |
|   | 101.44488  |          | 12.626266 sh | hore line data |                                        |
|   | 101.444    |          | 12.625386 sh | hore line data | 12.5                                   |
|   | 101.44166  |          | 12.625386 sh | hore line data |                                        |
|   | 101.43667  |          | 12.620399 sh | hore line data | 12.48                                  |
|   | 101.43579  |          | 12.620399 sh | hore line data | 101.25 101.3 101.35 101.4 101.45 101.5 |
|   | 101.43197  |          | 12.616586 sh | hore line data |                                        |
| 1 | 101 /2107  |          | 10 616706 -1 | K              |                                        |

Plotting of survey data cruise tract could be displayed to fit with the design survey transect in the study area. This experiment was conducted in the set-net fishing ground of Banphe, Rayong Province, Thailand. The coverage survey area is  $2.5 \times 6.5$  square kilometers with parallel cruise tract of 500 meters apart.

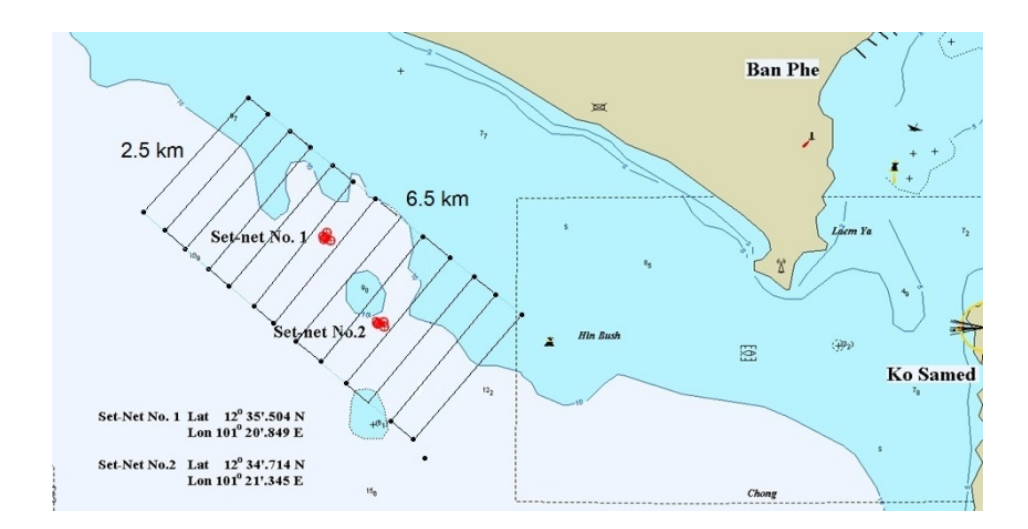

Survey transect coverage in the set-net fishing ground of Banphe, Rayong Province, Thailand.